### **STREAMING GUIDE**

#### Sefore Mass:

Please arrive at least 15 minutes prior to the start of Mass From the desktop, ensure the following programs are open:

- VMix, using "2021 Ordinary Time" (desktop)
  - Double-check that the audio input is active.
- Audacity (desktop)
  - Ensure "MME" is the audio host
  - Ensure "Microphone" is the recording device
- Chrome (desktop), then open the following bookmarks:
  - "YouTube Studio" (default)
    - o Open the link for today's stream. If unavailable see steps after Mass to schedule a stream.
  - "Rear Right Cam"
    - o Login using the username and password.
    - o Click "Presets Information" by the plugin window to display saved presets.
    - o Adjust the "Speed" settings in the left hand menu
  - "Midleft Cam"
    - o Repeat steps for "Rear Right Cam".
  - "Readings"
- In Vmix:
  - Right click input, "Title 1" and select the "Title Editor".
  - Copy the scripture notation from the "Readings" bookmark for the following readings into the following descriptions:
    - o First reading, second reading, and gospel reading
    - o The Psalm response can be found in our bulletin.
    - o Also, edit the description for the homilist
- Right click input, "Title 2" and repeat the process.

Roughly 10 minutes before Mass starts:

- In VMix
  - Cick "Record" on the bottom
  - Click the gear icon next to "Stream" on the bottom.
    - o For Stream 1 YouTube
      - Click "Start 1"
    - o For Stream 2 Facebook We stream on Facebook for select solemnities and holy days of obligation.
      - Click "Facebook Settings"
        - Make sure there is an account synced up.
        - Ensure the "Location" is "Ascension".
        - Change the Title to the appropriate name.
        - Click "Create Stream".
        - Click "Start 2"
- In Chrome
  - In YouTube Studio:

- o Click "Go Live" in the top right What is in the top right of Vmix is now visible to the public.
- o Check YouTube Page for audio stream connectivity.
- If streaming to Facebook, on Facebook:
  - o Check to see that video is streaming. Edit description as needed.

#### During Mass:

In Vmix:

- Use effects to transition from the on-deck view to the live view.
- Use overlay buttons 1-4 to put images on and take off the screen.
- You're welcome to close inputs after using them.

In Chrome bookmarks for the cameras:

• Utilize the "Zoom", "Pan", and "Tilt" buttons to prepare camera shots on-deck before transitioning to the live view.

Before the homily begins, In Audacity:

- Press "Record".
- Press "Stop" after the homily is concluded.

#### \* After Mass:

Immediately when the liturgy finishes, stop the stream. This is important to avoid any excess 'talking' or 'noise' on the posted recordings online.

- In Vmix:
  - Click Red "Stream" Button on the bottom.
  - Click Red "Record" Button on the bottom.
  - Close Vmix.
- In YouTube Studio
  - Click "End Stream" in the top right.
  - Click the back arrow at the top left of YouTube to manage the channel content.
  - Click Schedule Stream
    - o For the previous settings, select the most recent Mass.
    - o Click Reuse Settings.
      - Change the Title to next Mass to stream.
      - Click Next.
        - Click Next Again.
          - o If the Mass should be streamed publicly, make sure "Public" is selected.
          - o Change the scheduled time to the correct date and time.
          - o Click Done.
  - Click Edit at the top right of the window.
  - Change the thumbnail to an appropriate image.
    - o Click Save.
    - o Click the back arrow at the top left of YouTube to ensure the stream is scheduled.
  - Exit out of the current tab.

• Exit the Chrome Window.

Upload Homily to Website

- In Audacity:
  - Make edits to audio if necessary. Examples listed below:
    - o Select all and click "Effect" "Normalize".
      - Appropriate audio level may be -0.0 dB.
    - o Select the first second or so of your track.
      - Click "Effect" "Fade In".
    - o Select the last second or so of your track.
      - Click "Effect" "Fade Out".
  - Export as an .mp3 and save to the appropriate "Audio" folder.
- Open the Chrome bookmark, "Post Homily".
  - Login using the stream account.
    - o Click "Post" "Add New" in the top left menu.
      - Add a "Title" = Homily Month Date, Year eg. Homily - October 16, 2021.
      - Select "Audio" under the "Format" menu.
      - Select "Audio Homily" under "Categories" menu.
      - Click "Add Media".
        - Click "Upload files".
          - o Click "Select files" and find the homily from "Audio" folder.
          - o Once uploaded, Copy URL to clipboard (do not insert).
          - o Exit out of the window.
      - In text box type [audiotrack title="Homily -Month Date, Year" songwriter="Homilist Name" mp3="pastelink"] Eg: [audiotrack title="Homily -October 16, 2021" songwriter="Father Adam Carrico"

mp3="https://www.ascension-parish.com/wp-con tent/uploads/2021/10/Fr.-Adam-Carrico-October-1 6-2021.mp3"]

- Click "Preview" in the top right to ensure accuracy on new tab.
- Once satisfied, click "Submit for Review".
- Exit Chrome tab, remaining windows, and browser.
- Exit Audacity Don't save if the mp3 was successfully exported.

# Thank you for your ministry!

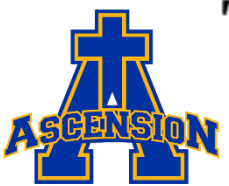

## PAX et BONUM

Updated October 2021